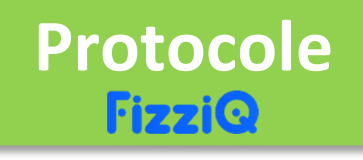

## Pointage d'une chronophotographie

## Protocole Pointage d'une chronophotographie

- Avec le smartphone, prendre en photo la chronophotographie à analyser.
- Dans l'onglet Outils, sélectionner Étude cinématique puis Photo.
- Choisir « Mes images » pour importer l'image de la chronophotographie.
- Définir l'échelle et noter l'orientation des axes.
- Indiquer la durée entre deux prises de vues.
- Réaliser le pointage, puis enregistrer la photographie de ce pointage dans

le cahier d'expérience en cliquant sur l'icône

• Enregistrer dans le cahier d'expérience, en cliquant sur l'icône < ),

les tableaux des résultats obtenus pour chacun des paramètres étudiés : position, vitesse et énergies (pour lesquelles il faut indiquer la masse de l'objet étudié).

## **Protocole FizziQ**

QR code à importer comme activité dans l'application FizziQ :

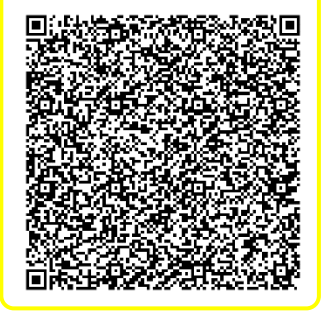